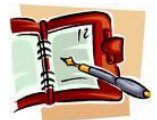

| Période et date butoir                                                                                                    | <u>Menu BE</u>                                                                                                    |  |
|----------------------------------------------------------------------------------------------------|----------------------------------------------------------------------------------------------------|--|
|                                                                                                    |                                                                                                    |  |
| Tout au long de l'année scolaire                                                                                                    |                                                                                                    |  |
| Admission individuelle.                                                                                                    | Menu bleu/ Elèves/ Admission/<br>Gestion individuelle des admissions                                                    |  |
| Radiation individuelle.<br>L'enregistrement immédiat de la radiation d'un<br>élève qui a quitté l'école est <u>obligatoire</u> afin de<br>libérer son dossier pour une autre école.                   | Menu bleu/ Elèves/ Radiation                                                                                            |  |
| Affectation des élèves à des classes ou des<br>groupes d'enseignement. Changement de classe.                                                                                                    | Menu bleu/ Elèves/ Répartition/<br>Gestion individuelle                                                                 |  |
| <ul> <li>Édition de listes diverses :<br/>Listes simples d'élèves, listes avec des cases à<br/>cocher, liste des personnes à contacter en cas<br/>d'urgence pour les sorties scolaires etc</li> </ul> | Menu vert/Gestion<br>courante/Edition/Edition de listes/<br>Choisir la liste dans le menu déroulant.                    |  |
| Edition de certificat individuel de scolarité.                                                                                                    | Menu vert/Gestion courante/Edition/<br>Éditer individuellement un document<br>administratif : - certificat de scolarité |  |
| Edition de certificat individuel de radiation.                                                                                                    | Menu vert/Gestion courante/Edition/<br>Éditer individuellement un document<br>administratif : - certificat de radiation |  |
| Calcul de l'état des effectifs réels de l'école à la demande de l'IEN ou de l'IA.                                                                                                    | Menu orange / Ecole/ Suivre les<br>effectifs/ Nouveau/ Sélectionner<br>demande de l'IEN ou de l'IA/ OUI                 |  |

| A partir du mois de Mars                                                                                                    |                                                                                                    |  |
|----------------------------------------------------------------------------------------------------|----------------------------------------------------------------------------------------------------|--|
| Début de la nouvelle campagne d'inscription<br>scolaire <b>en Mairie</b> pour l'année scolaire suivante, si<br>la Mairie renseigne base-élèves. | Pour éviter les doublons d'élèves ou de<br>responsables sur la commune, le<br>directeur peut conseiller à la personne<br>chargée de la saisie la lecture des pas à<br>pas destinés aux Mairies. |  |

## Les mois de Mai et Juin

## La préparation de l'année suivante : le directeur en place en est chargé.

Un élève dont les parents signalent qu'il quittera l'école à l'issue de l'année scolaire doit faire l'objet d'une radiation par le menu « passage » en précisant simplement qu'il quitte l'école.

(Par le menu radiation « classique », il faudra attendre la date d'effet du 2 septembre pour constater la disparition de ces élèves de l'école)

| Passages des élèves.<br>La gestion collective<br>doit être faite        | Gestion collective de<br>l'enregistrement des<br>passages.                               | Menu bleu/ Elèves/ Passage/<br>Enregistrer globalement des décisions<br>de passage<br>(Toujours commencer par un<br>traitement collectif des passages) |  |
|-------------------------------------------------------------------------|------------------------------------------------------------------------------------------|----------------------------------------------------------------------------------------------------|--|
| <u>avant la fin juin</u><br>pour éviter les<br>urgences de début        | Revenir sur une décision de passage.                                                     | Menu bleu/ Elèves/ Passage/<br>Enregistrer/Mettre à jour une décision<br>de passage                                                                    |  |
| septembre<br>(On peut toujours<br>revenir sur une                       | Radier un élève suite au passage.                                                        | <u>NE PAS PASSER PAR LE MENU</u><br><u>RADIATION :</u> cocher la case<br>« quittant l'école » située à côté de<br>la décision de passage.              |  |
| décision de passage<br>par la suite).                                   | Editer des listes suite à passage. (ex : liste des élèves passant en 6 <sup>ème</sup> ). | Menu bleu/ Elèves/ Passage/ Editer des<br>listes.                                                                                                    |  |
| Admission acceptée<br>des nouveaux élèves<br>pour l'année<br>2012/2013. | Récupération des<br>« admis définitifs quittant<br>l'école ».                            | Menu bleu/ Elèves/ Admission/<br>Gestion individuelle des<br>admissions/Chercher/Autre/Continuer<br>la recherche.                                      |  |
| Si le certificat de radiation de l'école précédente est un              | Admission des inscrits par la mairie.                                                    | Menu bleu/ Elèves/ Admission/<br>- Gestion collective des admissions<br>OU<br>- Gestion individuelle des admissions                                    |  |
| certificat base élèves, ne<br>surtout pas créer de<br>nouvelle fiche.   | Admission directe par le directeur.                                                      | Menu bleu/ Elèves/ Admission/<br>Gestion individuelle des admissions                                                                                   |  |
| Suivre l'état des nouv                                                  | eaux élèves de l'école.                                                                  | Menu orange / Ecole/ Suivi                                                                                                    |  |
| <b>Dupliquer,</b> créer, ou<br>l'année                                  | u modifier les classes de<br>2013/2014                                                   | Menu orange / Ecole/<br>Créer/Modifier/Visualiser les classes de<br>l'école.                                                                           |  |
| Répartir les élèves dar<br>201                                          | ns les classes pour l'année<br>4/2015.                                                   | Menu bleu/ Elèves/ Répartition/<br>Affectation permanente à une classe.                                                                                |  |
| Edition des listes simpl<br>répartis dans les cl                        | es ou détaillées des élèves<br>asses pour 2014/2015.                                     | Menu bleu/ Elèves/ Répartition/<br>Édition de liste d'élèves/Liste des élèves<br>répartis                                                              |  |

| récèdent la rentrée<br>embre 2012 dernier<br>lélai.                                                               |                                                                                                    |                                                                                                    |
|----------------------------------------------------------------------------------------------------|----------------------------------------------------------------------------------------------------|----------------------------------------------------------------------------------------------------|
| l'identité de l'école.                                                                                            | Menu orange / Ecole/<br>Modifier/Visualiser la carte d'identité<br>de l'école                                                                                                    |                                                                                                    |
| n/ création des classes et                                                                                        | Menu orange / Ecole/<br>Créer/Modifier/Visualiser les classes de<br>l'école                                                                                                    |                                                                                                    |
| Récupération des radiés<br>ou « admis définitifs<br>quittant l'école ».                                           | Menu bleu/ Elèves/ Admission/<br>Gestion individuelle des<br>admissions/Chercher/Autre/Continuer<br>la recherche.                                                                                                    |                                                                                                    |
| Admission des inscrits par la mairie.                                                                             | Menu bleu/ Elèves/ Admission/<br>- Gestion collective des admissions<br>OU<br>- Gestion individuelle des admissions                                                                                                    |                                                                                                    |
| Admission directe par le directeur.                                                                               | Menu bleu/ Elèves/ Admission/<br>Gestion individuelle des admissions                                                                                                    |                                                                                                    |
| ux élèves de l'école.                                                                                             | Menu orange / Ecole/ Suivi                                                                                                    |                                                                                                    |
| sses de ces derniers élèves                                                                                       | Menu bleu/ Elèves/ Répartition/<br>Gestion individuelle des répartitions                                                                                                    |                                                                                                    |
| n de passage. (pour un<br>une décision d'orientation<br>e quitte plus l'école ou pour<br>art n'était pas prévu en | Menu bleu/ Elèves/ Passage/<br>Enregistrer/Mettre à jour une décision<br>de passage                                                                                                    |                                                                                                    |
| es ou détaillées des élèves<br>s pour l'affichage de                                                              | Menu bleu/ Elèves/ Répartition/<br>Édition de liste d'élèves/Liste des élèves<br>répartis dans les classes                                                                                                    |                                                                                                    |
|                                                                                                    | récèdent la rentrée<br>embre 2012 dernier<br>lélai.<br>d'identité de l'école.<br>n/ création des classes et<br>Récupération des radiés<br>ou « admis définitifs<br>quittant l'école ».<br>Admission des inscrits<br>par la mairie.<br>Admission directe par le<br>directeur.<br>ux élèves de l'école.<br>sses de ces derniers élèves<br>n de passage. (pour un<br>une décision d'orientation<br>e quitte plus l'école ou pour<br>art n'était pas prévu en<br>es ou détaillées des élèves<br>s pour l'affichage de | récèdent la rentrée<br>embre 2012<br>délai.       Menu orange / Ecole/<br>Modifier/Visualiser la carte d'identité<br>de l'école         // création des classes et       Menu orange / Ecole/<br>Créer/Modifier/Visualiser les classes de<br>l'école         // création des classes et       Menu orange / Ecole/<br>Créer/Modifier/Visualiser les classes de<br>l'école         Récupération des radiés<br>ou « admis définitifs<br>quittant l'école ».       Menu bleu/ Elèves/ Admission/<br>Gestion individuelle des<br>admissions/Chercher/Autre/Continuer<br>la recherche.         Admission des inscrits<br>par la mairie.       Menu bleu/ Elèves/ Admission/<br>- Gestion collective des admissions<br>OU<br>- Gestion individuelle des admissions         Admission directe par le<br>directeur.       Menu bleu/ Elèves/ Admission/<br>Gestion individuelle des admissions         ux élèves de l'école.       Menu orange / Ecole/ Suivi         sses de ces derniers élèves       Menu bleu/ Elèves/ Répartition/<br>Gestion individuelle des admissions         n de passage. (pour un<br>une décision d'orientation<br>e quitte plus l'école ou pour<br>art n'était pas prévu en       Menu bleu/ Elèves/ Répartition/<br>Édition de liste d'élèves/Liste des élèves<br>répartis dans les classes |

| Le jour de la rentrée des classes :                                                                                                    |                                                                                                    |  |
|----------------------------------------------------------------------------------------------------|----------------------------------------------------------------------------------------------------|--|
| Enregistrement des admissions définitives des<br>nouveaux élèves. Seuls les nouveaux élèves,<br>physiquement présents, peuvent être admis<br>définitivement. L'admission définitive est un<br>constat de présence. Mais il ne faut admettre<br>l'élève définitivement que lorsqu'on est sûr des<br>5 critères nécessaire à l'attribution de l'INE.<br>(nom, prénom, date et lieu de naissance, sexe) | Menu bleu/ Elèves/ Admission/<br>Enregistrement des admissions<br>définitives                              |  |
| Radiation des élèves qui ont quitté l'école.                                                                                                    | Menu bleu/ Elèves/ Radiation                                                                               |  |
| <ul> <li>* Edition des listes d'élèves.</li> <li>&gt; Listes simples d'élèves.</li> <li>&gt; Listes avec des cases à cocher.</li> </ul>                                                                                                    | Menu vert/Gestion<br>courante/Edition/Edition de listes/<br>Choisir la liste dans le menu déroulant.       |  |
| <ul> <li>Copie des fiches de renseignements vierges à<br/>destination des nouvelles familles.</li> </ul>                                                                                                    | Menu vert/Gestion courante/Edition/<br>Éditer des fiches de renseignements<br>vierges ou pré-initialisées. |  |
| <ul> <li>* Edition des fiches de renseignements pré-<br/>initialisées pour les élèves fréquentant l'école<br/>l'année précédente pour une mise à jour par les<br/>familles.</li> </ul>                                                                                                    | Menu vert/Gestion courante/Edition/<br>Éditer des fiches de renseignements<br>vierges ou pré-initialisées. |  |

(\*) signale des opérations non obligatoires mais qui sont rendues possibles par l'application

| Le mois de Septembre |  |
|----------------------|--|
|                      |  |

| Suivi des attributions d'INE pour les élèves de<br>l'école. Faire un signalement à GL Contact en cas<br>d'attente d'INE supérieure à une semaine. | Menu vert/Gestion<br>courante/Edition/Edition de listes/ Liste<br>de suivi des attribution d'INE.                          |
|----------------------------------------------------------------------------------------------------|----------------------------------------------------------------------------------------------------|
| Mise à jour individuelle des dossiers des élèves.                                                                                                 | Menu vert/Gestion<br>courante/Elèves/Chercher/Cliquer sur<br>le nom/Modifier                                               |
| Renseignement collectif du dossier scolaire de l'élève. (ex : langue étudiée)                                                                     | Menu bleu/ Elèves/ Scolarité/ Gestion<br>collective du dossier scolaire                                                    |
| Edition de certificat individuel de scolarité à la demande des familles.                                                                          | Menu vert/Gestion courante/Edition/<br>Éditer individuellement un document<br>administratif :<br>- certificat de scolarité |
| Edition des listes d'élèves aux services de la<br>Protection Maternelle et Infantile (P.M.I.), ou aux<br>services du centre médico-social         | Menu vert/Gestion<br>courante/Edition/Edition de listes/<br>Choisir la liste dans le menu déroulant.                       |
| Vérification des rattachements des responsables et<br>mises à jour de leur adresse pour affiner la<br>préparation des listes électorales.         | Menu vert/Gestion<br>courante/Elèves/Chercher/Cliquer sur<br>le nom/Onglet responsables/Modifier                           |
| Suivre l'état des nouveaux élèves de l'école.                                                                                                    | Menu orange / Ecole/ Suivi                                                                                                 |
| Vérification des erreurs éventuelles sur la base<br>grâce aux documents repères pour une base<br>opérationnelle.                                  | Cinq critères sont à vérifier                                                                                              |
| Calcul de l'état des effectifs réels de l'école à la<br>demande de l'IEN ou de l'IA.                                                              | Menu orange / Ecole/ Suivre les<br>effectifs/ Nouveau                                                                      |

|   | Les mois d'Octobre et Novembre                                                             |                                                                                                    |  |
|---|--------------------------------------------------------------------------------------------|----------------------------------------------------------------------------------------------------|--|
|   | Edition de la liste électorale du bureau de vote.                                          | Menu vert/Gestion<br>courante/Edition/Edition de listes/<br>Choisir la liste dans le menu déroulant.                                    |  |
|   | Edition de la liste électorale pour les associations de parents.                           | Menu vert/Gestion<br>courante/Edition/Edition de listes/<br>Choisir la liste dans le menu déroulant.                                    |  |
| * | Extraire des données en vue de faire des étiquettes ou du publipostage pour les élections. | Menu vert/Gestion<br>courante/Extraction/ Extraire un<br>fichier contenant l'ensemble des élèves<br>de votre école/ Cocher responsables |  |
|   | Effectuer des prévisions d'effectifs pour l'année suivante.                                | Menu orange / Ecole/ Effectuer des<br>prévisions des effectifs pour la rentrée<br>scolaire N+1                                          |  |

| Chaque fois que nécessaire                                                                                               |                                                                   |  |
|----------------------------------------------------------------------------------------------------|-------------------------------------------------------------------|--|
| Changer son mot de passe de connexion. (quand le directeur change ou quand il y a le moindre souci pour ce mot de passe) | Sur la page d'accueil de l'application,<br>avant de se connecter. |  |